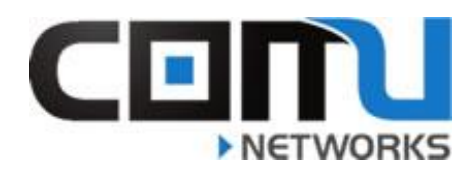

| How to Continuously Ping on a MAC Computer!                                                                      |                                                                                                    |
|----------------------------------------------------------------------------------------------------|----------------------------------------------------------------------------------------------------|
| <b>Step 1:</b><br>Open the Terminal App.                                                                         |                                                                                                    |
| Step 2:<br>Type "ping 4.2.2.2" and press<br>enter.                                                               | comu — -bash — 80×24<br>Last login: Tue Oct 1 17:46:53 on ttys000<br>Comus-MacBook-Pro:~ comu\$ ping 4.2.2.2                                                                                                    |
| Step 3:<br>Allow the test to run before,<br>during, and after a disconnection<br>(or latency issue) occurs.      | Comu — -bash — 80×24 Last login: Tue Oct 1 17:46:53 on ttys000 Comus-MacBook-Pro:~ comu\$ ping 4.2.2.2 PING 4.2.2.2 (4.2.2.2): 56 data bytes 64 bytes from 4.2.2.2: icmp_seq=0 ttl=54 time=25.203 ms 64 bytes from 4.2.2.2: icmp_seq=1 ttl=54 time=24.761 ms 64 bytes from 4.2.2.2: icmp_seq=2 ttl=54 time=18.155 ms 64 bytes from 4.2.2.2: icmp_seq=3 ttl=54 time=25.029 ms 64 bytes from 4.2.2.2: icmp_seq=4 ttl=54 time=25.029 ms 64 bytes from 4.2.2.2: icmp_seq=5 ttl=54 time=25.029 ms 64 bytes from 4.2.2.2: icmp_seq=5 ttl=54 time=25.029 ms 64 bytes from 4.2.2.2: icmp_seq=4 ttl=54 time=25.029 ms 64 bytes from 4.2.2.2: icmp_seq=5 ttl=54 time=25.029 ms 64 bytes from 4.2.2.2: icmp_seq=5 ttl=54 time=25.027 ms 64 bytes from 4.2.2.2: icmp_seq=5 ttl=54 time=25.027 ms 64 bytes from 4.2.2.2: icmp_seq=7 ttl=54 time=25.027 ms |
| <b>Step 4.</b><br>Press "Control" and "C" at the same time, to stop the test.                                    | A S D F G<br>Z X C V<br>Gl Option command                                                                                                    |
| Step 5:<br>Take a screenshot of the results<br>and send them to your Comu<br>Networks Support<br>Representative. | 4.2.2.2 ping statistics<br>8 packets transmitted, 8 packets received, 0.0% packet loss<br>round-trip min/avg/max/stddev = 18.155/24.452/25.874/2.406 ms<br>Comus-MacBook-Pro:~ comu\$                                                                                                    |